The following describes how the guest registration form works:

1. You access the form using the link below from any browser on any type of computer or tablet.

| http://www.webform.topbuilderso                     | lutions.net/Chafin/chafinguestregistration.aspx |  |
|-----------------------------------------------------|-------------------------------------------------|--|
|                                                     |                                                 |  |
|                                                     | CHAFIN                                          |  |
|                                                     | COMMUNITIES                                     |  |
| <u></u>                                             | <u>lore</u> Io Come Home to                     |  |
| First Name:*                                        | Last Name:*                                     |  |
|                                                     |                                                 |  |
| Effall.~                                            |                                                 |  |
| Home Phone:                                         | Mobile Phone:                                   |  |
| (###) ### ####                                      | (###) ### #####                                 |  |
| Comments/Message:                                   |                                                 |  |
|                                                     |                                                 |  |
|                                                     |                                                 |  |
| Please include me on your promotions and newsletter |                                                 |  |
|                                                     | Submit                                          |  |
|                                                     |                                                 |  |

- 2. We recommend you save the link as an icon on your home page (on a tablet) or on the desktop of a windows/mac.
- 3. When the guest hits the submit button, the data is validated and a lead is created based on the selections made.
  - a. The proper community is assigned to the lead/
  - b. The sale agent in that community is assigned to the lead,
  - c. We assign a priority, status, lead type, etc.
- 4. A thankyou message appears with an OK button. If they press ok, the form refreshes. If they don't press ok, the form refreshes automatically after 5 seconds.

а.

- 5. Since the guest is physically present, there are no alerts are sent but this can be changed in the form set-up (see below)
- 6. A follow-up plan is assigned to the lead which can be changed in the setup
- 7. A thank you email is sent to the person filling out the form.
- 8. Please test the form to make sure it properly fits on the monitor you plan to use.
- 9. Call or email if you have any questions or need any help.

## Changing the form setup (assignments, alert, etc.)

- 1. Log into TopBuilder
- 2. Go to the Setup Menu then > Manage Online Contact Form Processing Rules

| ilities | 🕃 Setup                                 | Help Center                        | Quick Links:     | 7      |         | -                 |                        |
|---------|-----------------------------------------|------------------------------------|------------------|--------|---------|-------------------|------------------------|
|         | My Profile<br>Account (Company) Profile |                                    |                  | ✓ Show | only my | There are 304 lea |                        |
|         | User Setup                              | (Administrators)                   |                  | Owner  | Hist    | Next              | There are 0 tasks      |
|         | Manage Foll                             | ow-Up Plans                        |                  | Renee  | 0       | 2                 | Key Statistics (for al |
|         | Manage Aut                              | omated Emails                      |                  | Renee  | 0       | 2                 | Active Leads (#/\$):   |
|         | Manage Lea                              | d Status Values                    |                  | Renee  | 0       | 2                 | Conversion Rate/For    |
|         | Manage Con                              | nmunities                          |                  | Renee  | 0       | <u>ح</u>          | Sales Backlog-Won      |
|         | Manage Online Contact Form Process      |                                    | ocessing Rules < | Renee  |         |                   | Leads Won (Last 12     |
|         | Manage Inte                             | erface Processing Ru<br>Season GHO | Prospect         | Renee  | 0       | 2                 | Leads Lost (Last 12    |
|         | B - Next                                | Season GHO                         | Prospect         | Renee  | 0       | 2                 | Avg Days to Close (    |
|         |                                         |                                    |                  |        |         |                   | A                      |

3. Select the Guest Registration Form (the form below is an example for another builder)

| Guest Registration                      | Form                                    |   |  |  |  |  |
|-----------------------------------------|-----------------------------------------|---|--|--|--|--|
| Guest Registration Form                 |                                         |   |  |  |  |  |
| Guest Registration                      | Form                                    |   |  |  |  |  |
| Lead/Data Captur                        | re Form Rule                            |   |  |  |  |  |
| Lead/Data Capture                       | Form Rule Name:                         |   |  |  |  |  |
| Guest Registration form processing rule |                                         |   |  |  |  |  |
| Lead/Data Captur<br>Rule Name:*         | Guest Registration form processing rule |   |  |  |  |  |
| Rule Description:*                      | Guest Registration form processing rule |   |  |  |  |  |
|                                         |                                         |   |  |  |  |  |
| Lead Status:                            | Prosp                                   | - |  |  |  |  |
| Assign To:                              | MacLees, Renee                          | - |  |  |  |  |
| Community:                              |                                         | - |  |  |  |  |
| Follow-up Plan:                         | Quick Start-Visit Toured w/ Email       | - |  |  |  |  |
| Priority:                               | Unknown                                 | - |  |  |  |  |
| Source:                                 |                                         | - |  |  |  |  |
| Lead Type:                              | GHO                                     | - |  |  |  |  |
| Contact Type:                           | Prospect                                | - |  |  |  |  |
|                                         | Share?                                  |   |  |  |  |  |
| Send Alerts To:                         | Croswell, Patti                         |   |  |  |  |  |
|                                         | 🔲 Garofalo, Cathv                       |   |  |  |  |  |

- 4. If you have multiple rules for the form (i.e. a rule for each community), select the rule, change the values and hit the save button at the bottom.
- 5. Email or call support if you need additional assistance
  - a. <a href="mailto:support@topbuildersolutions.com">support@topbuildersolutions.com</a>
  - b. 855-806-6648 opt 2